## Инструкция для образовательных организаций по отправке программ дополнительного образования на региональный уровень экспертизы посредством РИС «Навигатор дополнительного образования Омской области»

Программы дополнительного образования, получившие положительные экспертные заключения на муниципальном уровне независимой оценки качества дополнительных общеобразовательных программ, направляются образовательной организацией на региональный уровень экспертизы посредством РИС «Навигатор дополнительного образования Омской области».

Шаг 1. В личном кабинете Навигатора перейдите в раздел «Программы»

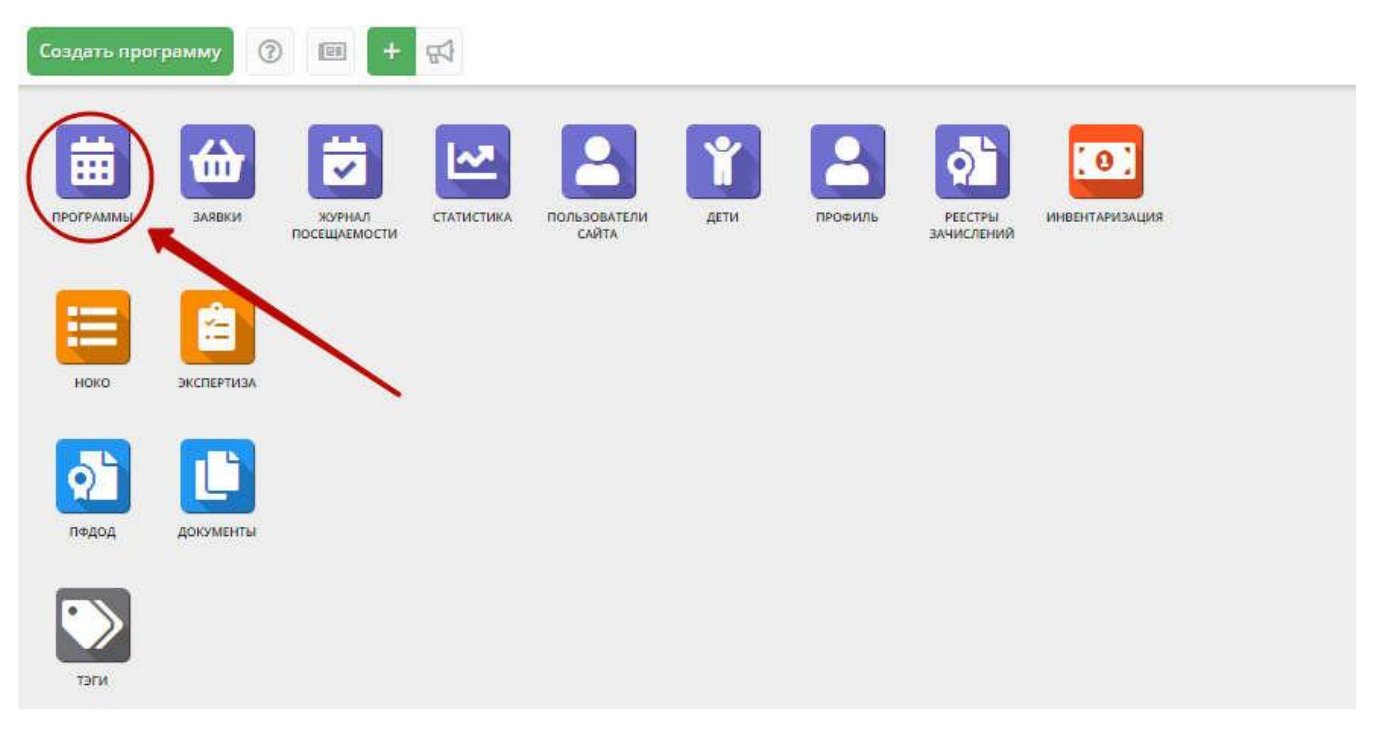

Шаг 2. В открывшемся списке выберите программу для отправки на экспертизу, щелчком по ее строке откройте ее карточку и перейдите на вкладку "Программа ДО"(1)

| Редактирование з  |          | - 2 ×    |  |  |  |
|-------------------|----------|----------|--|--|--|
| Основное          | Загрузит |          |  |  |  |
| Описание          | iD       | Название |  |  |  |
| Подгруппы         |          |          |  |  |  |
| Раздел            |          |          |  |  |  |
| Обложка           |          |          |  |  |  |
| Галерея           |          |          |  |  |  |
| Программа ДО      |          |          |  |  |  |
| пфдод             |          |          |  |  |  |
| Чат модерации     |          |          |  |  |  |
| История изменений | 0        |          |  |  |  |

**Шаг 3.** Нажмите кнопку "Загрузить материал". В открывшемся окне укажите файл с описанием учебной Программы, который будет загружен в систему, и его название. Нажмите кнопку "Загрузить"(2).

Загруженный документ отобразится в окне вкладки "Программа ДО"

Вкладка "Программа ДО" с прикрепленным описанием Программы:

| Редактирование записи #3371 — 🧷 × |                      |                    |  |             |           |  |  |  |
|-----------------------------------|----------------------|--------------------|--|-------------|-----------|--|--|--|
| Основное                          | 🗅 Загрузить материал |                    |  |             | 0         |  |  |  |
| Описание                          | iD                   | Название           |  |             |           |  |  |  |
| Группы                            | 1361                 | Спортивные игры    |  |             | 上面        |  |  |  |
| Раздел                            |                      |                    |  | 0           |           |  |  |  |
| Обложка                           |                      |                    |  |             |           |  |  |  |
| Галерея                           |                      |                    |  |             |           |  |  |  |
| Программа ДО                      |                      |                    |  |             |           |  |  |  |
| пфдод                             |                      |                    |  |             |           |  |  |  |
| Чат модерации                     |                      |                    |  |             |           |  |  |  |
| История изменений                 |                      |                    |  |             |           |  |  |  |
| Комментарии                       |                      |                    |  |             |           |  |  |  |
| Баллы                             |                      |                    |  |             |           |  |  |  |
| Оценки                            |                      | 3                  |  |             |           |  |  |  |
|                                   |                      |                    |  |             |           |  |  |  |
| 💼 Удалить программу               | 🖪 Hanpa              | вить на экспертизу |  | 🗸 Сохранить | 🗙 Закрыть |  |  |  |

✓ Для просмотра прикрепленного документа нажмите пиктограмму "Скачать" (1).

Для удаления документа - пиктограмму с мусорной корзиной (2).

 Для отправки программы на экспертизу нажмите кнопку "Направить на экспертизу" (3)

Программа считается прошедшей экспертизу после того, как ее оценят как минимум три эксперта.

Количество выставленных оценок можно увидеть в разделе "Программы" в столбце "Число оценок".